# Whicam Story 3 CS

Autofocus Intraoral Camera with Mouse

Wired type

## User manual

Eng

## Contents

| 1. Introduction                                                                                     | 04 |
|----------------------------------------------------------------------------------------------------|----|
| - Features<br>- Description<br>- Overview                                                           |    |
| 2. Safety Information                                                                               | 05 |
| - Symbols<br>- Notes and reference<br>- Installation and Connection<br>- Operation<br>- Maintenance |    |
| 3. List of Components                                                                               | 09 |
| 4. Parts and functions                                                                              | 10 |
| 5. Installation                                                                                     | 11 |
| 6. How to use                                                                                       | 15 |
| 7. Maintenance                                                                                      | 17 |
| 8. Trouble Shooting                                                                                 | 18 |
| 9. Specification                                                                                    | 19 |
| 10. Accessories                                                                                     | 20 |
| 11. Warranty                                                                                        | 20 |
| 12. Warranty card                                                                                   | 21 |

### **1** Introduction

Thank you for purchasing the device. The instructions described below have been designed to provide the necessary information for the successful operation, daily maintenance and safety for the use of this unit.

### Features

- Autofocus
- Gyro mouse built-in
- Adjustable head angle
- 280° twist head
- Adjustable LED brightness
- Software compatibility
- Easy to read OLED screen
- Dental image software included (DrsViewer2)
- 3 color impressions

### Description

This device is an intraoral camera used to take images of the inside of the mouth or oral cavity.

### Overview

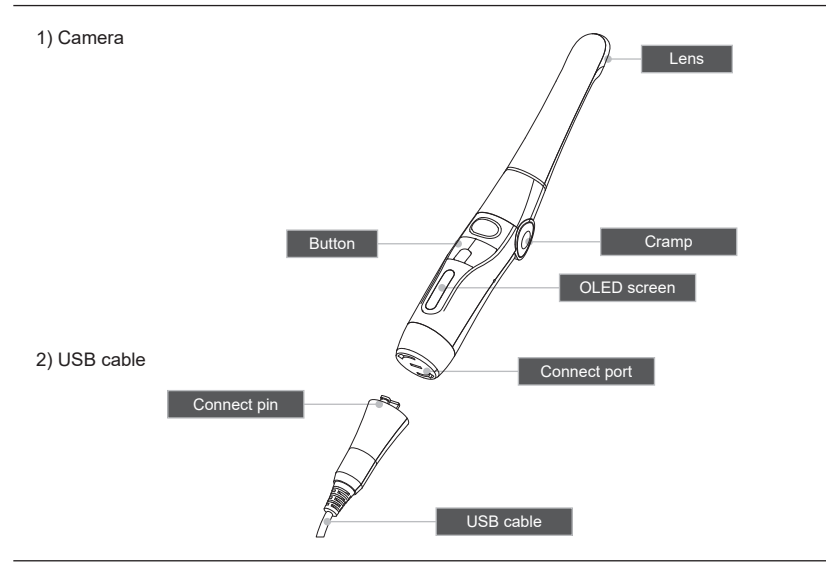

## 2 Safety information

It is important to understand the following information to use this product safely.

### Symbols

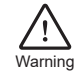

Indicates a potentially hazardous situation which, if not avoided, may result in serious injury or death.

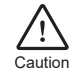

Indicates a potentially hazardous situation which, if not avoided, may result in minor/moderate injury or in damage of property.

### Notes and References

Notes and References used in this manual are shown below.

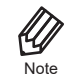

Indicates that potential malfunctions may occur if the description is ignored.

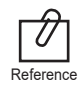

Supplementary information to facilitate better operation.

## 2 Safety information

### Installation and Connection

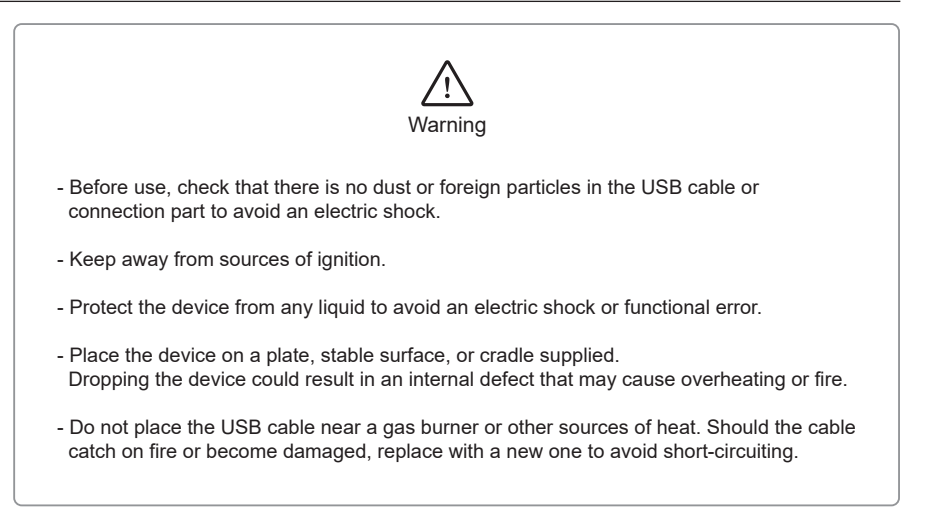

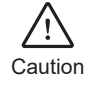

- Do not use or leave the unit in areas of high temperature or exposed to direct sunlight. Internal circuit faults may cause the device to overheat or catch on fire.
- Securely connect the dust-free USB cable. Use this device in well ventilated areas, as overheating may cause ignition.

### Operation

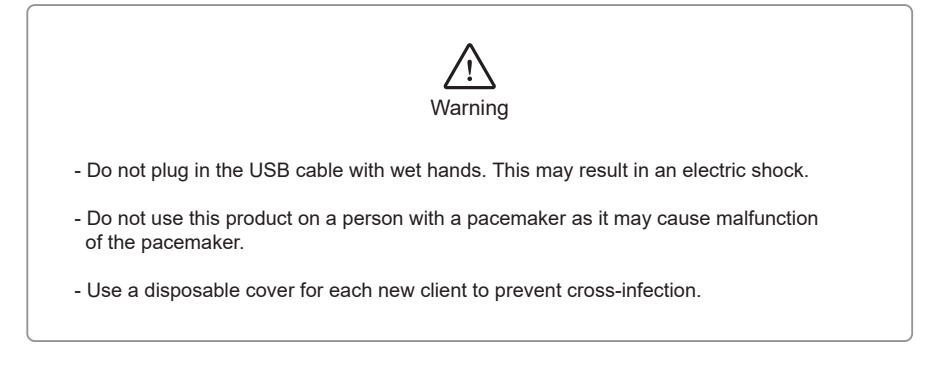

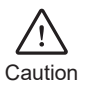

- Do not disconnect the USB cable by pulling on the cable. This may result in an electric shock or fire.
- Avoid damage or use of unnecessary force on the USB cable. This may result in an electric shock or fire.
- Remove the USB cable if the device is out of use for a long period of time.
- Do not use this product for any purpose other than dental use.
- This device is not water prove. Use disposable cover when use to avoid wet the device. In case of malfunction due to this case, it is not covered by warranty.
- The product may malfunction or disconnect from the PC due to static electricity.

### Maintenance

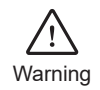

- Never disassemble or repair the product, this may cause injuries, electric shock, or fire.
- Avoid getting the unit wet to prevent an electric shock.
- Ensure that the USB cable is disconnected prior to cleaning.

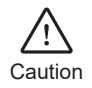

- If the OLED screen malfunctions, remove the USB cable and reinsert it.
- Do not use solvents oil, ethanol, or acetone to cleaning and disinfection.
- The user must be in charge of the operation and maintenance of the device.

## 3 List of components

Please check the contents described below when removing the contents from the original packaging.

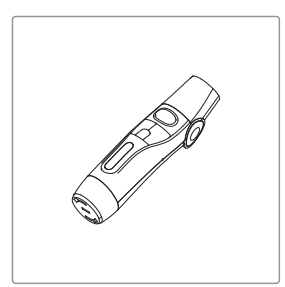

Camera body

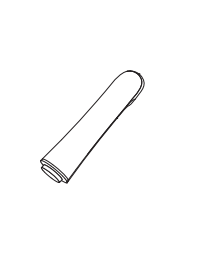

Camera head

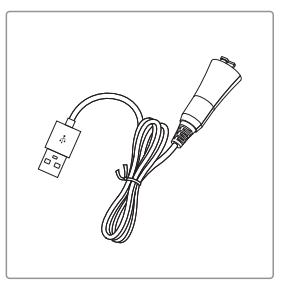

USB cable

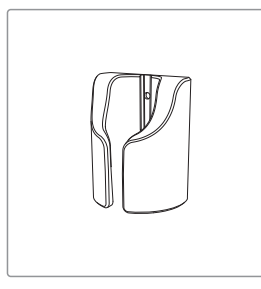

Cradle

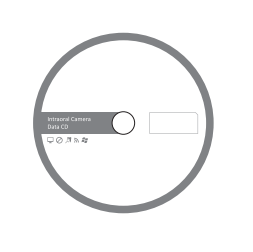

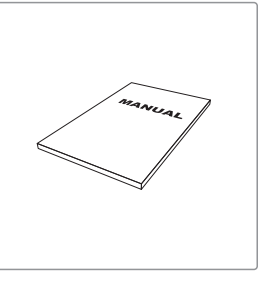

Data CD

User Manual

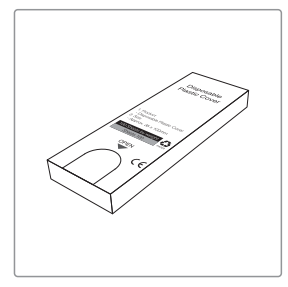

Disposable cover x 2ea (x 100 pcs by weight)

## 4 Parts and functions

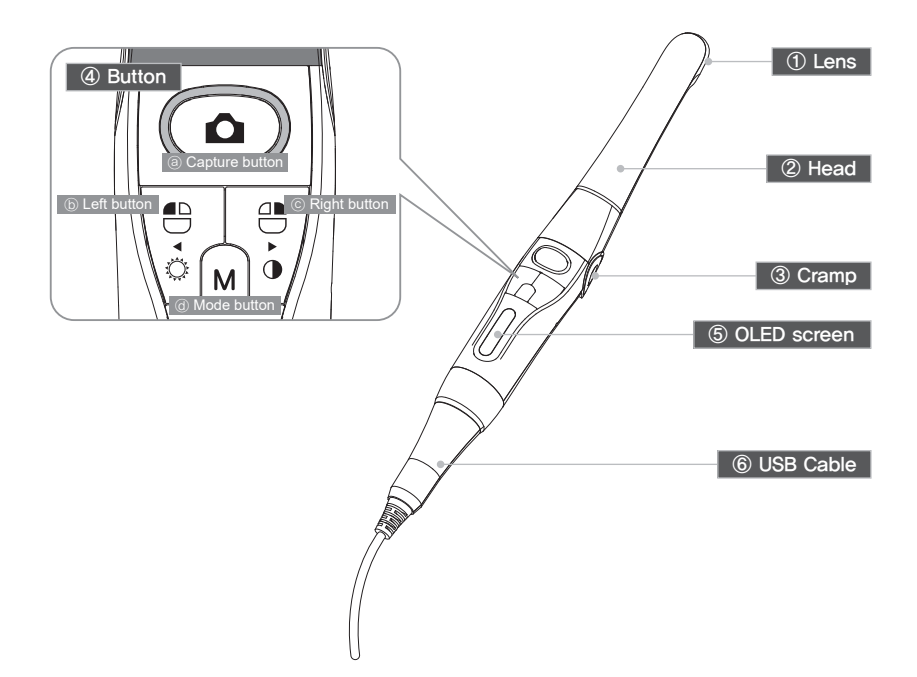

#### 1) Lens

- Image is reflected on the lens through prism.

#### 2 Head

- Twistable 280° degrees
- Detachable

#### ③ Cramp

- Change head angle (3 steps)

#### ④ Button

- ⓐ Capture button
  - Image capture, focus adjusting, select
- (b) Left button
- Mouse left button
- $\textcircled{\mbox{\scriptsize C}}$  Right button
- Mouse right button
- (d) Mode button
- Mouse moving activate, setup mode, cancel

#### ⑤ OLED screen

- Show the device states

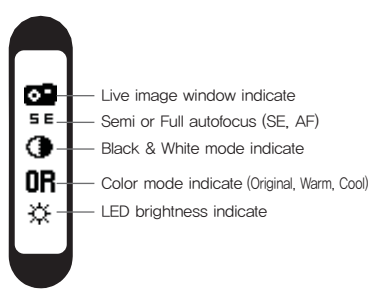

#### 6 USB Cable - Connect with camera and PC.

## 5 Installation

#### 1. Camera head connection

Connect the camera head with body. Be careful and do not force much when connect the head.

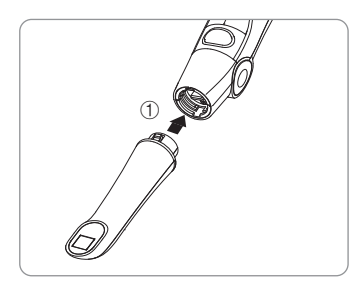

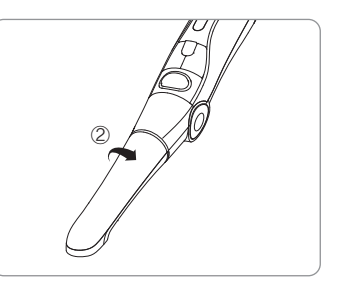

Place the camera head to body

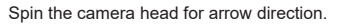

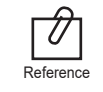

The camera head should be placed upside down to connect it.

#### 2. Change the camera head angle

Push the both cramp and change the camera head angle.

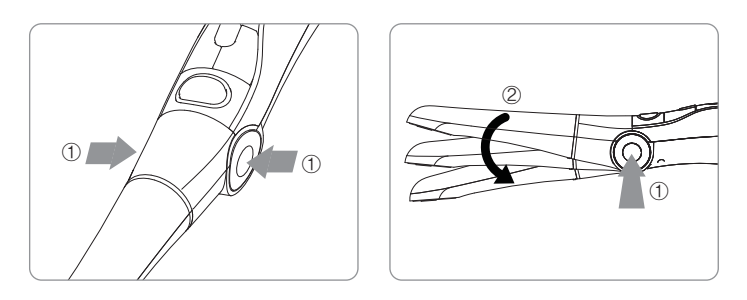

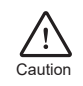

Should use cramp when change the angle. If don't the durability will be weaker.

## 5 Installation

#### 3. USB cable connection

Connect the USB cable with body as follow picture.

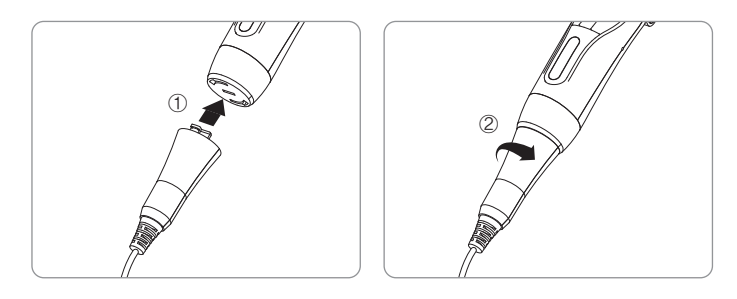

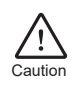

Be careful to connect the USB cable with body. Do not force too much

#### 4. Camera connection

Connect the USB cable to USB port of PC. Then device is turned on.

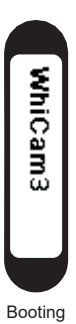

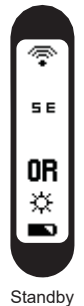

Standby (live screen off)

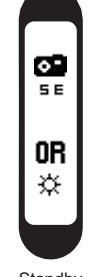

Standby (live screen on)

#### 5. DrsViewer2 installation

- If you don't have other Viewer software

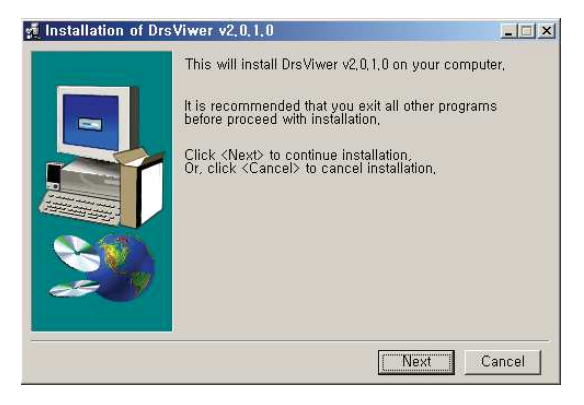

< Installation DrsViewer2 screen >

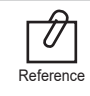

In case to use other software, contact local dealer.

## 5 Installation

#### 6. Camera device setup

- Click and hold left button and right button for 3 seconds. Then the device is turn to setup mode.

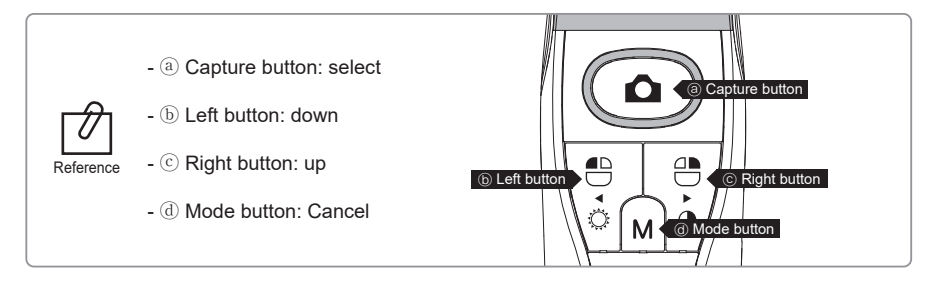

#### 1) Capture key setting

- Select appropriate capture key
- Default value is "Space"

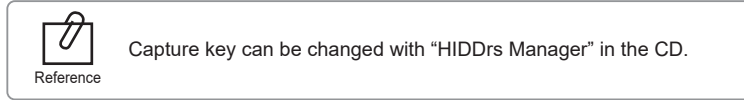

#### 2) Mouse speed

- Select appropriate gyro mouse speed. (5 levels)
- Default level is 3

#### 3) Turn off time

- Select turn off time of device (5, 10, 15, 20, 30 mins)
- Default time is 5 mins.

#### 4) Autofocus & Autocapture

- Select "Disable" or "Enable"

\* Auto capture:

- Default value is "Disable"

To avoid shaking image there is Auto capture function.

1

Reference

- Semi autofocus (Disable): Half click and hold the condition, image is captured after 1 seconds after get focus, and image is captured for every 2 seconds.

- Full autofocus (Enable): Half click is image capture and hold the condition, image is captured for every 2 seconds.

#### 1. Turn on the device

- Connect USB cable to PC and device. Then the device is turn on with LED blink and beep sound.

#### 2. Image capture

- Click camera icon on the DrsViewer2. Then live image is shown.
- Half click is focus adjusting, and click is image capture. If the mode is full autofocus mode, half click is image capture.

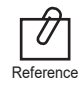

Default setup is semi autofocus. And capture key is "Space" To use other company software, need to check capture key. Or need to use twain driver

#### 3. Mouse

- To move mouse cursor click mode button and shake the device. Then mouse cursor is moved as device shacked.
- 4. Color impression changing
  - Click mode button and capture button on live image. Then the color impression is changed.
  - Original  $\Rightarrow$  Warm  $\Rightarrow$  Cool color impression is rotated.

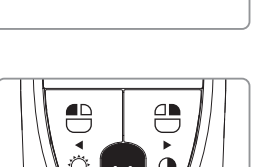

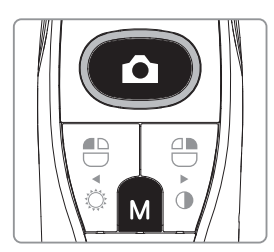

#### 5. Brightness change

- Click mode button with mouse left button. Then LED brightness is changed.

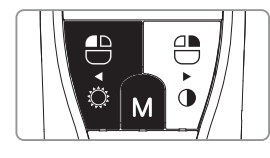

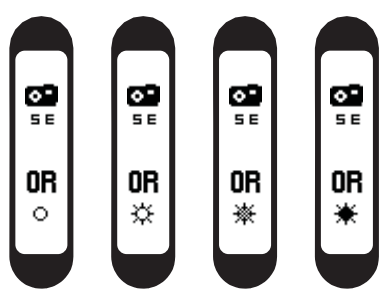

Turn off  $\Rightarrow$  Brightness LV1  $\Rightarrow$  Brightness LV2  $\Rightarrow$  Brightness LV3 is rotated.

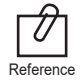

Brightness change is worked on live image is on.

### 6 How to use

#### 6. Black & White mode

- Click mode button with mouse right button. Then LED turn off, and live image changed to black & white mode.

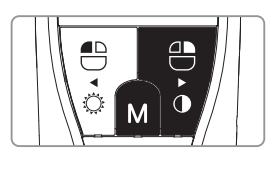

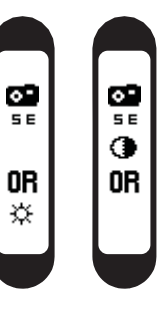

Normal  $\Rightarrow$  Black & White mode is rotated.

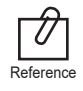

Black & White mode is worked on live image is on.

#### 7. Setup mode

- Click mouse left button and mouse right button both for 3 seconds. Then setup mode is shown.
- About setup mode, please refer, "5. Installation  $\Rightarrow$  6. Camera device setup."

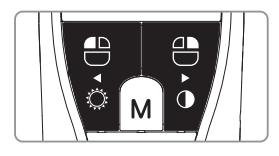

#### 8. Turn off

- Click the capture button for 3 seconds, the device is turned off.
- The device is turned off automatically, if there is no signal for minutes set on setup mode.

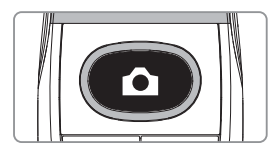

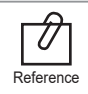

- User can adjust the sleep mode time for 5, 10, 15, 20, 25, and 30 minutes on setup mode.

#### 9. Reset

- If the device doesn't work normally, reset the device. Then the device will be reboot.

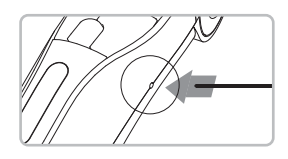

### **Cleaning and disinfection**

- Clean the camera gently with clean, soft, lint-free cloth.
- Avoid using solvents which contain ethanol or acetone.
- Do not use sharp or pointed tools to clean as they may damage or scratch the plastic.
- Be careful not to spill any liquid into the device.
- Use disposable cover when use the device to avoid cross-infection and spilling any liquid into the device.

### Maintenance

- Do not disassemble the device for any purpose.
- To repair the device, please contact authorized dealer or manufacturer.
- Remove the USB cable from PC, if the device is not in use for long period.

## 8 Trouble shooting

If the device not works normally, please refer to the following points.

| Problem                         | Cause and solution                                                                                                    |
|---------------------------------|----------------------------------------------------------------------------------------------------|
| Button doesn't work             | If the button is pressed with excessive force, it would not work, try pressing<br>the button gently.<br>In case of installation or device setting is incorrect, the button could not work.<br>Check the 5. Installation and 6. How to use.                                                                                                    |
| Display screen does<br>not work | If the USB connection is not good, or USB electric power is not enough the camera is not work. Check the USB connection. And use other USB port.                                                                                                    |
| Power off while in operation    | If the USB cable is not connected properly, the device may turn off.<br>Check the USB cable connection.                                                                                                    |
| Not able to capture<br>image    | Capture key-value would not match with other company dental viewer<br>software. Please check keyboard short-cut. If you don't know it please ask<br>the dental viewer software vendor. And check the key-value of device.                                                                                                    |
| Live image is not shown         | If the device is not recognized well, live image is not shown.<br>Please check camera connection or imaging device of device manager.<br>If there is TV tuner in the PC. The image could be not shown.<br>Check "Disable" the TV tuner device on the device manager.<br>If you use other company dental viewer software, it would be related with<br>its setting. Please ask to the dental viewer software vendor.<br>If you use other company dental viewer software, other imaging device<br>(ex. Web-cam, etc.) should be checked for "Disable".<br>Some codec makes block the live image shown. Uninstall the codec file.<br>(ex. klite codec and etc.) |

\* If the trouble is not fixed after following solution, please contact your local dealer or manufacturer.

## 9 Specification

#### Equipment Class

| Model:                              | IC-WHW61                  |
|-------------------------------------|---------------------------|
| Trademark:                          | Whicam Story3             |
| Power supply:                       | 5V USB power              |
| Protection from ingress of liquids: | IPX0 (ordinary equipment) |

#### Operation, transport, and storage condition for the main unit

|                      | Operation      | Storage | Transport |
|----------------------|----------------|---------|-----------|
| Temperature          | 10~40C         | 0~40C   | -10C~50C  |
| Humidity             | 10~80%         | 0~80%   | 0~80%     |
| Atmospheric pressure | 800 ~ 1060 hPa | •       |           |

#### Additional Information

| Camera           | Operation voltage | 5V                              |
|------------------|-------------------|---------------------------------|
| (included head)  | Measurement       | Approx. 210 x 31 x 37 mm        |
|                  | Weight            | Approx. 75g                     |
|                  | Resolution        | 1.3 Mega pixel sensor           |
|                  | Sensor/Lens type  | CMOS / Liquid lens              |
| USB cable        | Length            | Approx. 3 M                     |
| Disposable cover | Quantity          | Approx. 100 pcs by weight x 2ea |
|                  | Raw material      | Polyethylene                    |

#### Minimum system requirement

| PC system: | 2.0 Ghz CPU, 1GB RAM      |
|------------|---------------------------|
| OS:        | Windows XP service pack 3 |
| USB port:  | USB 2.0                   |

\* Upper specification is changeable without prior notice.

### 10 Accessories

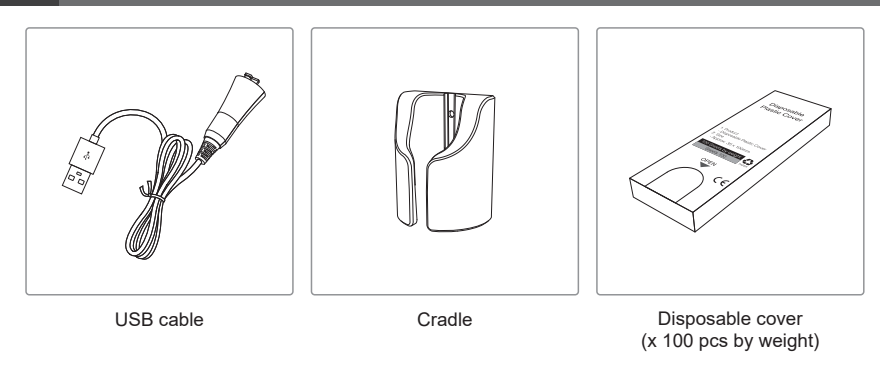

### 11 Warranty

This product is only shipped after strict inspection. Should the product incur any problems under normal use conditions within one year from the date of purchase, the repair will be free of charge. However, repair of consumables (Disposable Cover, and etc.) are not covered by the warranty. For more information, refer to the 12. Warranty card attached.

Serial number check.

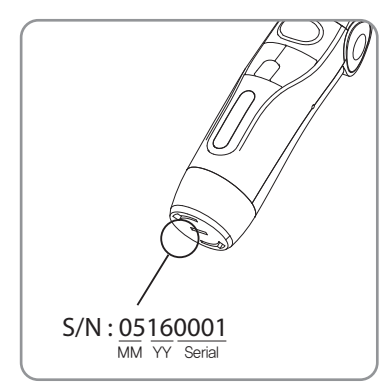

#### EC REP Good Doctors Germany GmbH

Gerhard-Domagk-Str. 2, 53121 Bonn, Germany TEL: +49 (0) 228/53 44 14 65 FAX: +49 (0) 228/53 44 14 66 www.gooddrs.de

#### Good Doctors Co., Ltd.

#208, B-dong, 283 Bupyeong-daero, Bupyeong-gu (Woolim Lions Valley, Cheongchoen-dong), Incheon, 21315, Republic of Korea Tel : + 82 32 424 6325 Fax : + 82 32 424 6326 E-mail : info@gooddrs.com Website : www.gooddrs.com

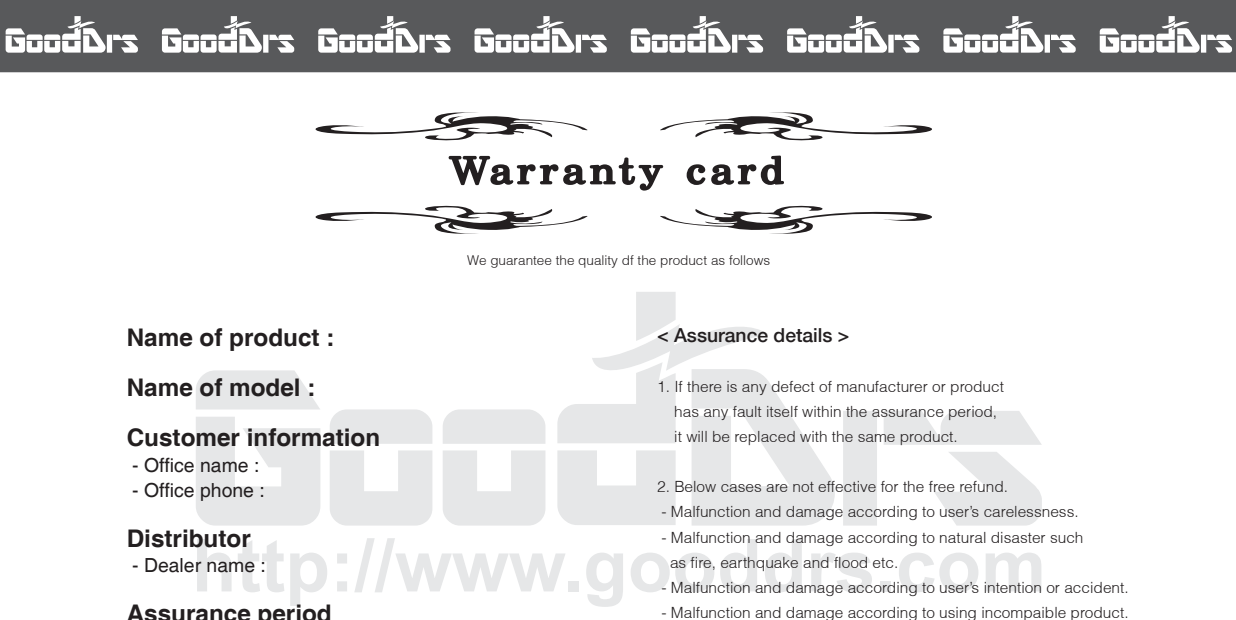

#### Name of product :

Name of model :

#### Customer information

- Office name :
- Office phone :

#### Distributor

- Dealer name :

#### Assurance period

- Date of purchase : from . 20 Product is for 1 year except accessories.

#### The manufacturer does not accept any liability resulting misuse.

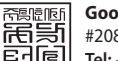

#### Good Doctors Co., Ltd.

#208, B-Dong, 283, Bupyeong-daero, Bupyeong-gu, Incheon, Korea (Cheongcheon-dong, Woolim Lions Valley) (Zip code : 21315) Tel: +82 32 424 6325 Fax: +82 32 424 6326

## Good้Ars Good้Ars GoodÅrs GoodÅrs GoodÅrs GoodÅrs GoodÅrs GoodÅrs

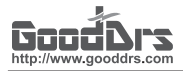

Good Doctors Co., Ltd.

Rev.4 - Dec. 2019

Address. #208, B-dong, 283 Bupyeong-daero, Bupyeong-gu (Woolim Lions Valley, Cheongchoen-dong), Incheon,21315, Republic of Korea Tel. +82-32-424-6325 Fax. +82-32-424-6326 Website. www.gooddrs.com E-mail. sales@gooddrs.com / info@gooddrs.com